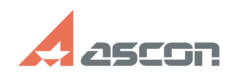

## Экспорт документов и данных[..]

## 02/05/2025 15:48:32

## **FAO Article Print**

| Category:                                                                                                    | База знаний (FAQ)::Программное<br>обеспечение::КОМПАС-Электрик                                                                                                    | Last update:                                                                 | 12/04/2024 12:32:22 |  |
|----------------------------------------------------------------------------------------------------|----------------------------------------------------------------------------------------------------|------------------------------------------------------------------------------|---------------------|--|
| State:                                                                                                    | public (all)                                                                                                    |                                                                              |                     |  |
|                                                                                                    |                                                                                                    |                                                                              |                     |  |
| Keywords                                                                                                    |                                                                                                    |                                                                              |                     |  |
| экспорт                                                                                                    |                                                                                                    |                                                                              |                     |  |
| Problem (public)                                                                                                    | )                                                                                                    |                                                                              |                     |  |
| Возможно ли выпол<br>В какие еще форма<br>КОМПАС-Электрик?                                                                                                    | нить экспорт документов проекта КОМПАС-Электрик в MS E<br>ты можно экспортировать документы и данные проектов                                                                                                    | Excel?                                                                       |                     |  |
| Solution (public)                                                                                                    | )                                                                                                    |                                                                              |                     |  |
| Вся информация пр<br>документы, специф<br>хранятся в файле с<br>Открыть этот файл<br>При необходимости<br>экспортированы в ф<br>КОМПАС-График по<br>КОМПАС-График по<br>КОМПАС-Электрик к<br>покупных изделий (<br>Таблица подключен<br>Информация из пол<br>данных системы КО<br>(в файл текстового<br>данных).<br>Информацию о коми<br>формата XML. Сохра | оекта КОМПАС-Электрик (чертежи схем, таблично-текстовь<br>икации, сведения о комплектующих и соединениях проекта<br>расширением kpj.<br>можно только в Менеджере проектов Редактора схем и отч<br>, чертежи и таблично-текстовые документы могут быть<br>райлы формата КОМПАС-График.<br>зволяет экспортировать Спецификации в MS Excel. В проект<br>к Спецификациям КОМПАС относятся: Спецификация (СП), Е<br>(ВП), Перечень элементов (ПЭ), Таблица соединений (ТЭ4),<br>ий (ТЭ5), Таблица общая (ТЭ6), а так же Таблица надписей.<br>взовательских отчетов, описания форм которых хранятся в<br>МПАС-Электрик, могут быть экспортированы в файлы форм<br>формата, предназначенного для представления табличных<br>плектующих и соединениях проекта можно сохранить в фай<br>аненный файл может быть использован при работе с прило. | не<br>а)<br>нетов.<br>те<br>Зедомость<br>а базе<br>ната CSV<br>кле<br>жением |                     |  |
| Экспорт в форматы<br>КОМПАС-График мо<br>вызывается кнопкой<br>контекстного меню<br>Экспортировать мо:<br>документы проекта<br>Замечание. Пользов<br>данных системы КО<br>.spw, в отличие от с                                                                                                    | КОМПАС-График<br>ты (схемы и таблично-текстовые документы) в формате<br>жно с помощью команды Экспорт документа(ов), которая<br>й на инструментальной панели Менеджера проектов или из<br>, после указания объекта экспорта.<br>жно, как отдельные чертежи, отчеты и спецификации, так и<br>,<br>вательские отчеты, созданные на основе шаблонов из базы<br>МПАС-Электрик, при этом сохраняются в формате .cdw, а н<br>системных таблично-текстовых отчетов.                                                                                                    | а<br>и все<br>е                                                              |                     |  |
| Экспорт в MS Excel<br>Системные Специф<br>команды Экспорт сп<br>установить вместе и<br>Для экспорта в MS E                                                                                                    | икации можно преобразовать в файл формата MS Excel с по<br>пецификации приложения «Сервисные инструменты», котој<br>с дистрибутивом КОМПАС.<br>Еxcel выполните следующие действия.                                                                                                    | мощью<br>рое можно                                                           |                     |  |
| - Откройте в проект<br>- Выполните команд                                                                                                    | ге КОМПАС-Электрик нужный документ.<br>ду Экспорт спецификации, выбрав в списке форматов Excel.                                                                                                    |                                                                              |                     |  |
| Экспорт в формат С<br>Экспорт отчетов в ф<br>документов.<br>Чтобы сохранить до<br>откройте проект, ун<br>вызовите команду З<br>В открывшемся диа<br>записать csv-файл,<br>умолчанию, и нажм                                                                                                    | SV<br>формат CSV можно выполнить только для пользовательских<br>экумент в текстовом формате csv, в Менеджере проектов<br>кажите пользовательский документ и из контекстного менк<br>Экспорт — Экспорт в CSV.<br>илоге сохранения файла укажите папку, в которую требуетс<br>при необходимости измените имя файла, предложенное по<br>иле кнопку Сохранить.                                                                                                    | с<br>Э<br>Э                                                                  |                     |  |
| Экспорт данных в ф<br>Чтобы экспортирова                                                                                                    | рормат XML<br>ать данные проекта, выполните следующие действия.                                                                                                    |                                                                              |                     |  |
| <ul> <li>В дереве проекта,<br/>уровень имени прое</li> <li>Из контекстного м</li> <li>В открывшемся ди<br/>размещения экспор<br/>проекта&gt;.xml, соде</li> </ul>                                                                                                    | открытого в Менеджере проектов, установите курсор на<br>экта.<br>іеню вызовите команду Экспорт— Экспорт данных.<br>алоге Выбор папки выберите или создайте папку для<br>утного файла. В указанной папке будет создан файл <имя<br>аржащий информацию о комплектующих и соединениях про                                                                                                    | екта.                                                                        |                     |  |
| Список и описание<br>при экспорте данни<br>КОМПАС-Электрик»                                                                                                    | столбцов таблиц, отображаемых в xml - файле, формируем<br>ых, приведены в Приложении З. «Руководства пользователя                                                                                                    | ого<br>1                                                                     |                     |  |
| Преобразование xm<br>При необходимости<br>может быть преобр<br>Преобразование фа                                                                                                    | II-файла в таблицы MS Excel<br>I файл экспорта данных проекта КОМПАС-Электрик формата<br>азован и сохранен в виде таблиц формата MS Excel.<br>ийла состоит из двух этапов.                                                                                                    | a XML                                                                        |                     |  |
| <ul> <li>Импорт xml -файла</li> <li>КОМПАС-Электрик,</li> <li>Преобразование та</li> <li>специально разрабо</li> <li>размещаемого в па</li> </ul>                                                                                                    | а, полученного в результате экспорта данных проекта<br>в таблицу Excel.<br>аблицы Excel в удобную для чтения форму с помощью<br>отанного макроса KOMПAC-Электрик Export_KE_XML.bas,<br>пке KOMPAS-Electric v23\Support\ при установке системы.                                                                                                    |                                                                              |                     |  |
| Подробнее о проце,                                                                                                    | дуре преобразования можно узнать из Приложения 4.                                                                                                    |                                                                              |                     |  |

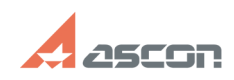

## Экспорт документов и данных[..]

«Руководства пользователя КОМПАС-Электрик».

02/05/2025 15:48:32